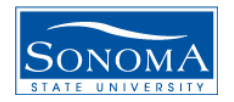

## QUICK REFERENCE GUIDE FOR DEANS, CHAIRS, & DIRECTORS

HTTP://WWW.SONOMA.EDU → CLICK ON "FACULTY & STAFF" TO LOG IN

Navigation in 8.9: Class Roster for your own classes: Self Service > Faculty Center > Class Roster Icon

Class Roster for classes other than your own: Curriculum Management > Class Roster

Final Grades for your own classes: Self Service > Faculty Center > Grade Roster Icon  $\begin{tabular}{l} \end{tabular}$ 

Final Grades for classes other than your own: Curriculum Management > Grading > Grade Roster – Click on Second Tab

Student's Major:

Self Service > Faculty Center > Advisement Tab > New Drop-In Advisees > Search

- Enter Last Name and click on Look Up
- Select Correct Student
- Under Details Dropdown, select Academic Information

## Student's Classes:

Self Service > Faculty Center > Advisement Tab > New Drop-In Advisees > Search

- Enter Last Name and click on Look Up
- Select Correct Student
- Under Details Dropdown, select Class Schedule

## Student's Address or Phone

Self Service > Faculty Center > Advisement Tab > New Drop-In Advisees > Search

- Enter Last Name and click on Look Up
- Select Correct Student
- Under Details Dropdown, select Address or phone

## Student's Email

Service > Faculty Center > Advisement Tab > New Drop-In Advisees > Search

- Enter Last Name and click on Look Up
- Select Correct Student
- Click on the hyperlink under the student's name.

OR

Campus Community > Personal Information (Student) > Addresses/Phones > Addresses (or Phones, or Electronic Addresses)